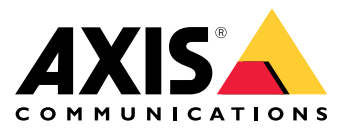

Benutzerhandbuch

# Inhalt

| Produktübersicht                                  | 3  |
|---------------------------------------------------|----|
| Erste Schritte                                    | 4  |
| Die Kamera an ein drahtloses Netzwerk anschließen | 4  |
| Das Gerät im Netzwerk ermitteln                   | 4  |
| Auf das Gerät zugreifen                           | 5  |
| Übersicht über die Webseite                       | 6  |
| Weitere Einstellungen                             | 8  |
| Bild einstellen                                   | Ř  |
| Video ansehen und aufnehmen                       | ğ  |
| Finrichten von Begeln für Freignisse              | 10 |
| Frweiterte WI AN-Finstellungen                    | 11 |
| Weitere Informationen                             | 12 |
| Streaming und Speicher                            | 12 |
|                                                   | 13 |
|                                                   | 14 |
| renieroeneoung                                    | 16 |
| Zurucksetzen auf die Werkseinstellungen           | 16 |
| Die aktuelle Firmware überprüfen                  | 16 |
| Die Firmware aktualisieren                        | 16 |
| Technische Probleme, Hinweise und Lösungen        | 17 |
| Leistungsaspekte 1                                | 19 |
| Technische Daten                                  | 20 |
| LED-Anzeigen                                      | 20 |
| Einschub für SD-Speicherkarte 2                   | 20 |
| Tasten                                            | 20 |
| Anschlüsse                                        | 20 |

# Produktübersicht

# Produktübersicht

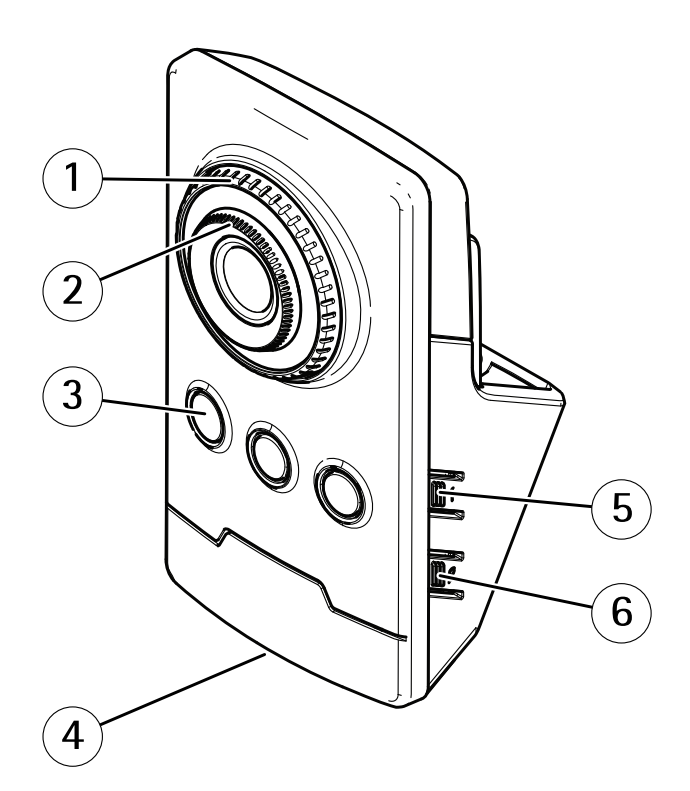

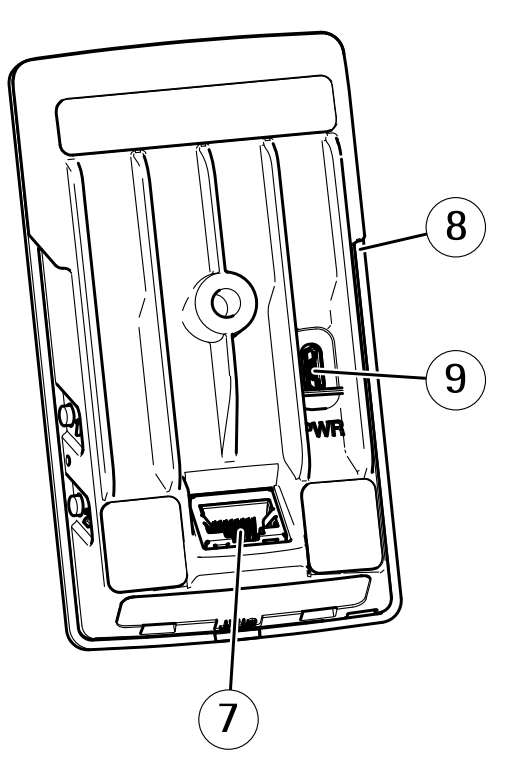

- Fokus-Sperrring Fokusring 1
- 2
- 3 IR-LED
- 4 Status LED
- 5 Steuertaste
- 6 WLAN-Kopplungstaste7 Netzwerk-Anschluss
- 8 Einschub für SD-Speicherkarte
- 9 Netzanschluss

## **Erste Schritte**

### **Erste Schritte**

### Die Kamera an ein drahtloses Netzwerk anschließen

- 1. Die WLAN-Kuppeltaste der Kamera kurz drücken und sofort wieder loslassen.
- 2. Die WLAN-Kuppeltaste am Access Point innerhalb von 120 Sekunden nach dem Betätigen der Kuppeltaste der Kamera drücken.
- 3. Sicherstellen, dass die LED-Anzeigen für 10 Sekunden dauerhaft leuchten. Die Kamera ist verbunden.
- 4. Unter Settings > System > Wireless (Einstellungen > System > Drahtlos) die WLAN-Kuppeltaste deaktivieren, um ein nicht autorisiertes Verbinden mit dem WLAN zu verhindern.

Wenn der drahtlose Zugangspunkt die Konfiguration per Knopfdruck nicht unterstützt, das drahtlose Netzwerk manuell konfigurieren, siehe Das drahtlose Netzwerk von Hand konfigurieren auf Seite 4.

#### Das drahtlose Netzwerk von Hand konfigurieren

- 1. Die Kamera mit dem Netzwerk-Kabel an das Netzwerk anschließen.
- 2. Sicherstellen, dass der Access Point ausgeführt wird.
- 3. Auf den Produktwebseiten anmelden, siehe Das Gerät im Netzwerk ermitteln auf Seite 4.
- 4. Rufen Sie Settings > System > Wireless (Einstellungen > System > Drahtlos) auf.
- 5. Das Drahtlosnetzwerk aus der Liste wählen oder Add another network (Netzwerk hinzufügen) aufrufen und die SSID manuell eintragen.
- 6. Das Kennwort für den Access Point eingeben.
- 7. Klicken Sie auf Save (Speichern).
- 8. Das Netzwerk-Kabel von der Kamera trennen.
- 9. Sicherstellen, dass die LED-Anzeigen für 10 Sekunden dauerhaft leuchten. Die Kamera ist verbunden.

Wenn das Netzwerk mit einer anderen Verschlüsselungsmethode als WPA2-PSK konfiguriert ist, siehe Erweiterte WLAN-Einstellungen auf Seite 11.

### Das Gerät im Netzwerk ermitteln

Mit AXIS IP Utility und AXIS Device Manager die Axis Geräte im Netzwerk ermitteln und ihnen unter Windows® IP-Adressen zuweisen. Beide Anwendungen sind kostenlos und können von axis.com/support heruntergeladen werden.

Weitere Informationen zum Zuweisen von IP-Adressen finden Sie unter Zuweisen von IP-Adressen und Zugreifen auf das Gerät.

#### Unterstützte Browser

Das Gerät kann mit den folgenden Browsern verwendet werden:

|                        | Chrome <sup>TM</sup> | Firefox®     | Edge <sup>TM</sup> | Safari®        |
|------------------------|----------------------|--------------|--------------------|----------------|
| Windows®               | empfohlen            | empfohlen    | $\checkmark$       |                |
| macOS®                 | empfohlen            | empfohlen    | $\checkmark$       | $\checkmark$   |
| Linux®                 | empfohlen            | empfohlen    | $\checkmark$       |                |
| Andere Betriebssysteme | $\checkmark$         | $\checkmark$ | $\checkmark$       | $\checkmark^*$ |

## **Erste Schritte**

\*TUm die Weboberfläche von AXIS OS mit iOS 15 oder iPadOS 15 zu verwenden, deaktivieren Sie unter Settings (Einstellungen) > Safari > Advanced (Erweitert) > Experimental Features (Experimentelle Funktionen) die Option NSURLSession Websocket.

Weitere Informationen zu empfohlenen Browsern finden Sie im AXIS OS Portal.

### Auf das Gerät zugreifen

1. Öffnen Sie einen Browser, und geben Sie die IP-Adresse oder den Hostnamen des Axis Geräts in die Adresszeile des Browsers ein.

Verwenden Sie bei unbekannter IP-Adresse die AXIS IP Utility oder den AXIS Device Manager, um das Gerät im Netzwerk zu ermitteln.

- 2. Den Benutzernamen und das Kennwort eingeben. Wenn dies der erste Zugriff auf das Gerät ist, muss zuerst das Root-Kennwort konfiguriert werden. Siehe *Ein neues Kennwort für das Root-Konto festlegen auf Seite* 5.
- 3. Die Live View-Seite öffnet sich im Browser.

#### Ein neues Kennwort für das Root-Konto festlegen

#### Wichtig

Der voreingestellte Benutzername für das Administratorkonto lautet **root**. Bei Verlust des Kennworts für das Benutzerkonto Root muss das Gerät auf die Werkseinstellungen zurückgesetzt werden. Siehe *Zurücksetzen auf die Werkseinstellungen auf Seite 16* 

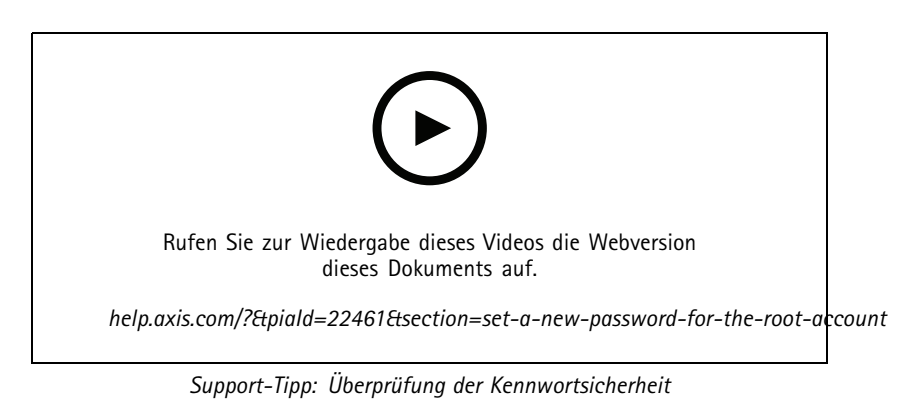

- 1. Geben Sie ein Kennwort ein. Befolgen Sie die Anweisungen zum Erstellen sicherer Kennwörter. Siehe Sichere Kennwörter auf Seite 5.
- 2. Geben Sie das Kennwort erneut ein, um die korrekte Zeichenfolge zu bestätigen.
- 3. Create Login (Login erstellen) anklicken. Das Kennwort wurde konfiguriert.

#### Sichere Kennwörter

#### Wichtig

Das voreingestellte Kennwort wird vom Axis Gerät unverschlüsselt über das Netz gesendet. Um das Gerät zu schützen, nach dem ersten Anmelden eine sichere und verschlüsselte HTTPS-Verbindung einrichten und dann das Kennwort ändern.

Das Gerätekennwort ist der Hauptschutz für Ihre Daten und Dienste. Produkte von Axis geben keine Kennwortrichtlinien vor, da die Produkte unter den verschiedensten Bedingungen eingesetzt werden.

Doch zum Schutz Ihrer Daten empfehlen wir dringend:

# **Erste Schritte**

- Ein Kennwort zu verwenden, das aus mindestens acht Zeichen besteht, und das bevorzugt von einem Kennwortgenerator erzeugt wurde.
- Das Kennwort geheimzuhalten.
- Das Kennwort regelmäßig und mindestens jährlich zu ändern.

# Übersicht über die Webseite

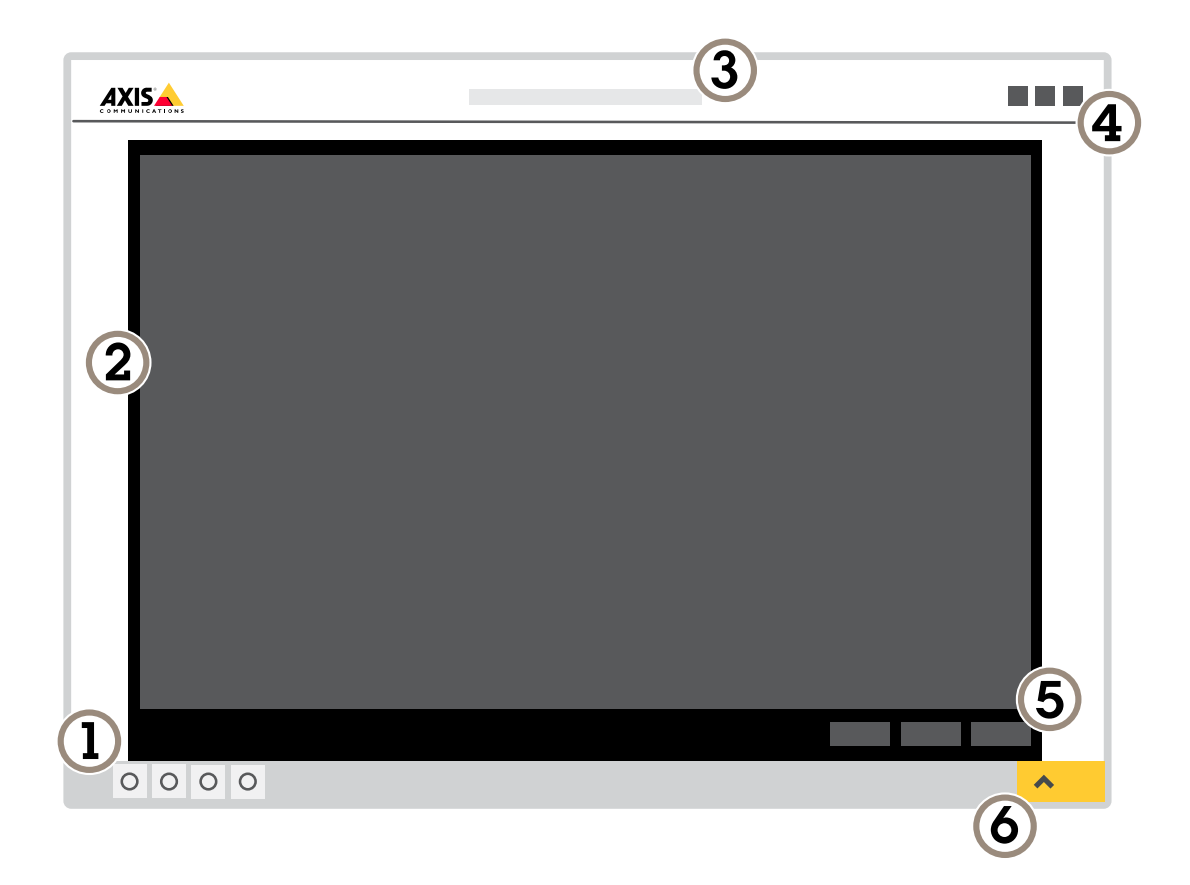

- 1 Steuerleiste der Live-Ansicht
- 2 Live-Ansicht
- 3 Produktname
- 4 Benutzerinformationen, Farbthemen und Hilfe
- 5 Videosteuerleiste
- 6 Einstellungen umschalten

# **Erste Schritte**

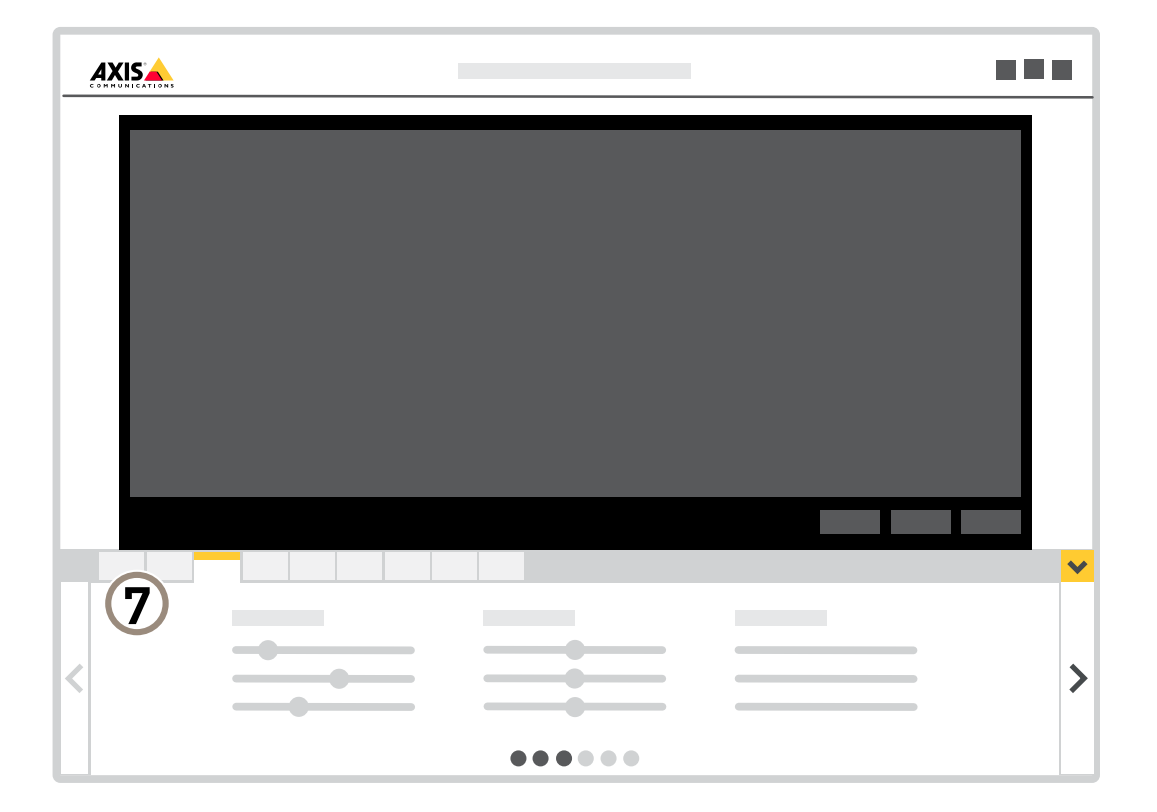

7 Registerkarten für die Einstellungen

# Weitere Einstellungen

## Weitere Einstellungen

### **Bild einstellen**

In diesem Abschnitt finden Sie Anweisungen zur Konfiguration Ihres Geräts. Weitere Informationen zur Arbeitsweise bestimmter Funktionen finden Sie unter *Weitere Informationen auf Seite 13*.

#### Den Kamerafokus ändern

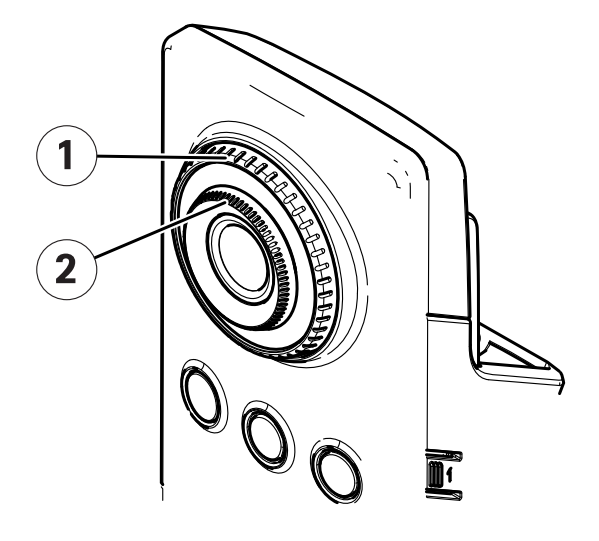

- 1 Fokussperrring
- 2 Fokusring
- 1. Den Fokussperrring gegen den Uhrzeigersinn drehen, um den Fokusring zu entsperren.
- 2. Den Fokus mit dem Fokusring einstellen.
- 3. Den Fokussperrring im Uhrzeigersinn drehen, um den Fokusring zu sperren.

#### Szenen mit starkem Gegenlicht bearbeiten

Der Lichtstärkebereich eines Bildes wird als Dynamikbereich (Dynamic Range) bezeichnet. Der Unterschied in der Lichtstärke des dunkelsten und des hellsten Bereichs kann stark ausgeprägt sein. Im Ergebnis sind dann lediglich die dunklen oder die hellen Bereiche sichtbar. Wide Dynamic Range (WDR) macht sowohl dunkle als auch helle Bereiche des Bildes sichtbar.

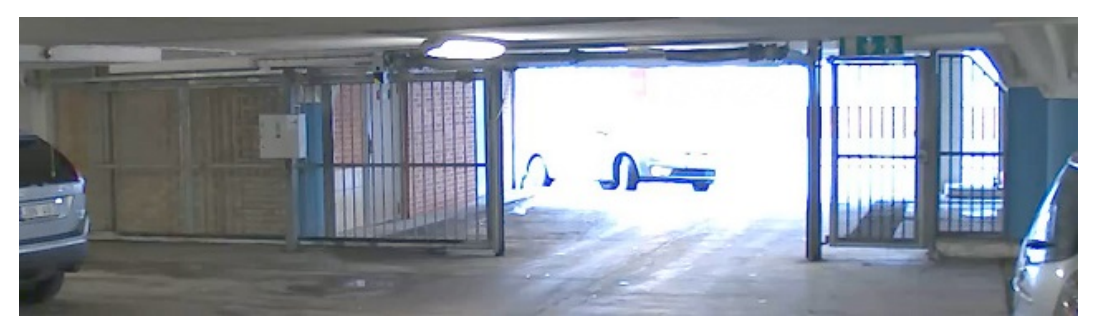

Bild ohne WDR.

## Weitere Einstellungen

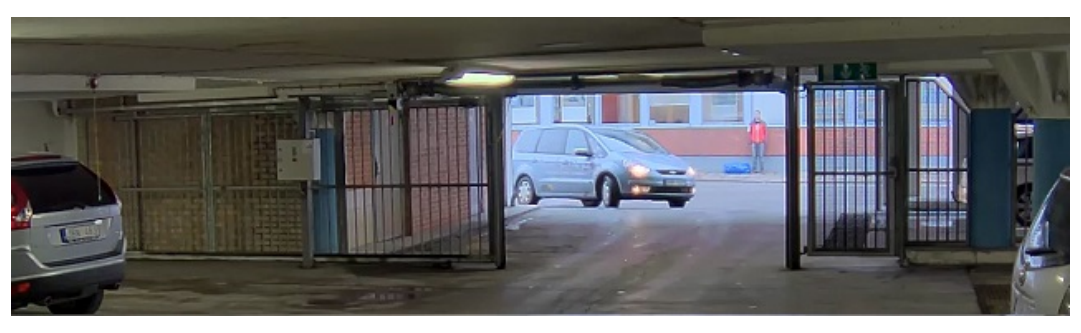

Bild mit WDR.

#### Hinweis

- WDR kann Artefakte im Bild verursachen.
- WDR steht möglicherweise nicht für jeden Aufnahmemodus zur Verfügung.
- 1. Gehen Sie auf Settings > Image > Wide dynamic range (Einstellungen > Bild > Wide Dynamic Range).
- 2. Schalten Sie WDR ein.
- 3. Wenn weiterhin Probleme auftreten, navigieren Sie zu Exposure (Belichtung) und passen Sie Exposure zone (Belichtungsbereich) an, um den ausgewählten Bereich abzudecken.

Mehr über WDR und seine Einsatzmöglichkeiten erfahren Sie auf axis.com/web-articles/wdr.

### Video ansehen und aufnehmen

In diesem Abschnitt finden Sie Anweisungen zur Konfiguration Ihres Geräts. Weitere Informationen zum Streamen und Speicher auf Seite 13.

#### Reduzieren Sie Bandbreite und Speicher.

#### Wichtig

Eine geringere Bandbreite kann zum Verlust von Bilddetails führen.

- 1. Wechseln Sie zur Live-Ansicht und wählen Sie H.264 aus.
- 2. Rufen Sie Settings > Stream (Einstellungen > Videostream)auf.
- 3. Ändern Sie eine oder mehrere der folgenden Einstellungen:
  - Aktivieren Sie die Zipstream-Funktion und wählen Sie das gewünschte Level.

#### Hinweis

Die Zipstream-Einstellungen gelten für H.264 und H.265.

- Aktivieren Sie dynamisches GOP und wählen Sie einen großen Wert für die GOP-Länge.
- Erhöhen Sie die Komprimierung.
- Aktivieren Sie dynamische FPS (Bildrate).

#### Hinweis

Webbrowser unterstützen die Decodierung von H.265 nicht. Verwenden Sie ein Videoverwaltungssystem oder eine Anwendung, die das Decodieren von H.265 unterstützt.

## Weitere Einstellungen

#### **Einrichtung eines Netzwerk-Speichers**

Um Aufzeichnungen im Netzwerk zu speichern, müssen Sie Ihren Netzwerk-Speicher einrichten.

- 1. Gehen Sie auf Einstellungen > System > Speicher.
- 2. Klicken Sie auf Setup unter Netzwerk-Speicher.
- 3. Geben Sie die IP-Adresse des Host-Servers an.
- 4. Den Namen des freigegebenen Speicherorts auf dem Host-Server eingeben.
- 5. Bewegen Sie den Schalter, wenn die Netzwerk-Freigabe eine Anmeldung benötigt, und geben Sie den Benutzernamen und das Kennwort ein.
- 6. Klicken Sie auf Verbinden.

### Einrichten von Regeln für Ereignisse

Es können Regeln erstellt werden, damit das Gerät beim Auftreten bestimmter Ereignisse eine Aktion ausführt. Eine Regel besteht aus Bedingungen und Aktionen. Die Bedingungen können verwendet werden, um die Aktionen auszulösen. Beispielsweise kann das Gerät beim Erfassen einer Bewegung eine Aufzeichnung starten, eine E-Mail senden oder während der Aufzeichnung einen Overlay-Text anzeigen.

Weitere Informationen finden Sie in unserer Anleitung Erste Schritte mit Regeln für Ereignisse.

#### Video aufzeichnen, wenn die Kamera eine Bewegung entdeckt

Dieses Beispiel erläutert, wie die Kamera einzurichten ist, damit 5 Sekunden vor der Bewegungserkennung eine Aufzeichnung, die auf der SD-Karte gespeichert wird, startet und eine Minute danach stoppt.

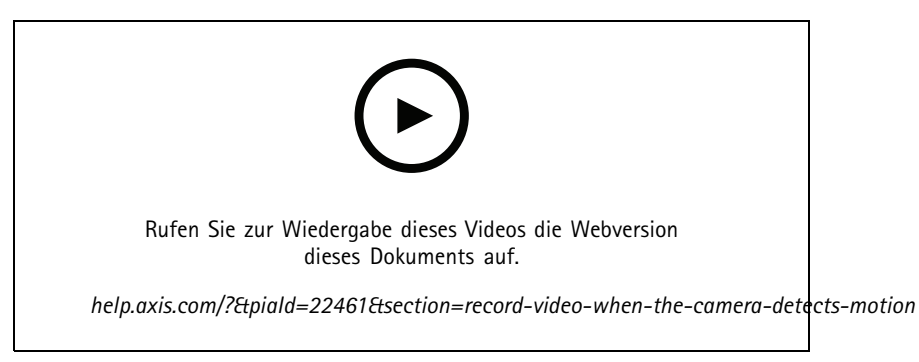

So wird ein Videostream aufgezeichnet, wenn die Kamera eine Bewegung erkennt

Stellen Sie sicher, dass die Anwendung AXIS Video Motion Detection ausgeführt wird:

- 1. Gehen Sie auf Einstellungen > Apps > AXIS Video Motion Detection.
- 2. Wenn die Anwendung noch nicht ausgeführt wird, starten Sie sie.
- 3. Stellen Sie sicher, dass die Anwendung gemäß Ihren Ansprüchen eingerichtet ist. Falls Sie Hilfe benötigen, konsultieren Sie bitte das Benutzerhandbuch für AXIS Video Motion Detection 4

Eine Regel erstellen:

- 1. Gehen Sie auf Settings > System > Events (Einstellungen > System > Ereignisse) und fügen Sie eine Regel hinzu.
- 2. Geben Sie einen Namen für die Regel ein.

## Weitere Einstellungen

- 3. Wählen Sie aus der Liste der Bedingungen unter Application (Anwendung)die Option AXIS Video Motion Detection (VMD).
- 4. Wählen Sie aus der Liste der Aktionen unter Recordings (Aufzeichnungen) die Option Record video while the rule is active (Video aufzeichnen, während die Regel aktiv ist) aus.
- 5. Wählen Sie ein vorhandenes Videostream-Profil oder erstellen Sie ein neues.
- 6. Stellen Sie die Vorpufferzeit auf 5 Sekunden ein.
- 7. Stellen Sie die Pufferzeit für Nachalarmbilder auf 60 Sekunden ein.
- 8. Wählen Sie aus der Liste der Speicheroptionen SD card (SD-Karte) aus.
- 9. Klicken Sie auf Speichern.

## Erweiterte WLAN-Einstellungen

Die am häufigsten verwendete Sicherheitsmethode ist WPA-/WPA2-PSK. Dieses Produkt unterstützt auch WPA<sup>TM</sup>-/WPA2<sup>TM</sup>-Enterprise, eine sicherere Methode. Alle Einstellungen müssen mit den Einstellungen des Zugriffspunkts übereinstimmen.

### WPA<sup>TM</sup>-/WPA2<sup>TM</sup>-PSK

Die Sicherheitsmethode WPA-/WPA2-PSK ist für kleine Netzwerke ausgelegt und erfordert keinen Authentifizierungsserver. Dieses Axis Produkt verwendet für die Authentifizierung am Zugriffspunkt einen vorinstallierten Schlüssel (Pre-Shared Key, PSK). Der Schlüssel kann manuell als Hexadezimalwert aus 64 Hexadezimalzeichen (0-9, A-F) oder als Passphrase aus 8 bis 63 ASCII-Zeichen eingegeben werden. Je länger die Passphrase ist, desto sicherer ist der Schlüssel.

#### WPA<sup>TM</sup>-/WPA2-Enterprise

Die Sicherheitsmethode WPA-/WPA2-Enterprise ist für große Netzwerke ausgelegt und erfordert einen Authentifizierungsserver. Das Netzwerk wird durch EAPOL (Extensible Authentication Protocol Over Lan) geschützt.

Wählen Sie den vom Zugriffspunkt verwendeten WPA-Enterprise type (WPA-Enterprise-Typ) aus:

- EAP-TLS. Siehe Seite 11.
- EAP-PEAP/MSCHAPv2. Siehe Seite 12.

### EAP-TLS

Mithilfe des Authentifizierungsprotokolls EAP-TLS (Extensible Authentication Protocol – Transport Layer Security) können sich Client und Server gegenseitig mit digitalen Zertifikaten authentifizieren, die von einer Zertifikatstelle bereitgestellt werden. Für den Zugriff auf das geschützte Netzwerk präsentiert das Axis Produkt dem Netzwerkzugriffspunkt sein Zertifikat. Bei Genehmigung des Zertifikats wird der Zugriff gewährt.

#### Wichtig

Für eine erfolgreiche Validierung des Zertifikats sollte auf allen Clients und Servern vor der Konfiguration eine Zeitsynchronisierung durchgeführt werden.

#### Konfigurieren der WLAN-Verbindung mithilfe von WPA™-/WPA2-Enterprise und EAP-TLS

- 1. Rufen Sie Settings > System > Wireless (Einstellungen > System > Drahtlos) auf.
- 2. Wählen Sie aus der Liste das WLAN-Netzwerk aus.
- 3. Wählen Sie unter WPA-Enterprise type (WPA-Enterprise-Typ) die Option EAP-TLS aus.
- 4. Geben Sie die mit dem Zertifikat verknüpfte Identity (Identität) des Benutzers ein.
- 5. Wählen Sie unter EAPOL version (EAPOL-Version) die Version (1 oder 2) aus, die für den Zugriffspunkt verwendet wird.

## Weitere Einstellungen

- 6. Wählen Sie das CA-Zertifikat und das Clientzertifikat aus, die für die drahtlose Authentifizierung verwendet werden sollen.
- 7. Klicken Sie auf Save (Speichern).

### EAP-PEAP/MSCHAPv2

Mithilfe des Authentifizierungsprotokolls EAP-PEAP/MSCHAPv2 (Extensible Authentication Protocol – Protected Extensible Authentication Protocol/Microsoft Challenge Handshake Authentication Protocol) kann der Client das Netzwerk mit einem digitalen Zertifikat authentifizieren, das von einer Zertifikatstelle bereitgestellt wird. Das Netzwerk authentifiziert den Client mit einer Identität und einem Kennwort. Für den Zugriff auf das geschützte Netzwerk präsentiert das Axis Produkt dem Netzwerkzugriffspunkt seine Identität und sein Kennwort. Wenn diese Anmeldeinformationen genehmigt werden, gewährt der Zugriffspunkt den Zugriff über einen vorkonfigurierten Port.

#### Wichtig

Für eine erfolgreiche Validierung des Zertifikats sollte auf allen Clients und Servern vor der Konfiguration eine Zeitsynchronisierung durchgeführt werden.

#### Konfigurieren der WLAN-Verbindung mithilfe von WPA™-/WPA2-Enterprise und EAP-PEAP/MSCHAPv2

- 1. Rufen Sie Settings > System > Wireless (Einstellungen > System > Drahtlos) auf.
- 2. Wählen Sie aus der Liste das WLAN-Netzwerk aus.
- 3. Wählen Sie unter WPA-Enterprise protocol (WPA-Protokoll Enterprise) die Option EAP-PEAP/MSCHAPv2 aus.
- 4. Geben Sie die mit dem Zertifikat verknüpfte Identity (Identität) des Benutzers ein.
- 5. Geben Sie das **Password (Kennwort)** für die Benutzeridentität ein.
- 6. Wählen Sie die Version von PEAP (0 oder 1) aus, die für den Zugriffspunkt verwendet wird.
- 7. Wählen Sie das Label (Etikett) für PEAP aus, das der Zugriffspunkt bei Verwendung von PEAP-Version 1 verwendet. Wählen Sie 1 zur Verwendung von EAP-Verschlüsselung für den Client und 2 zur Verwendung von PEAP-Verschlüsselung für den Client aus.
- 8. Wählen Sie unter EAPOL version (EAPOL-Version) die Version (1 oder 2) aus, die für den Zugriffspunkt verwendet wird.
- 9. Wählen Sie das CA-Zertifikat aus, mit dem das Zertifikat des Netzwerks/Zugriffspunkts überprüft werden soll.
- 10. Klicken Sie auf Speichern.

#### Zertifikate für Drahtlosnetzwerke

Zertifikate für Drahtlosnetzwerke werden zum Authentifizieren von Geräten in einem Drahtlosnetzwerk verwendet. Drahtlosnetzwerke mit der Sicherheitsmethode WPA<sup>TM</sup>-/WPA2-Enterprise werden durch EAPOL (Extensible Authentication Protocol Over Lan) geschützt. Dieses Protokoll ist Teil des Standards IEEE 802.1X. Der Client authentifiziert den Server mithilfe von digitalen Zertifikaten. Der Server authentifiziert den Client gemäß dem ausgewählten WPA-Enterprise-Typ mithilfe von digitalen Zertifikaten oder über ein Kennwort.

## Weitere Informationen

## Weitere Informationen

## Streaming und Speicher

#### Videokomprimierungsformate

Die Wahl des Komprimierungsverfahrens richtet sich nach den Wiedergabeanforderungen und den Netzwerkeigenschaften. Folgende Optionen stehen zur Verfügung:

#### Motion JPEG

Motion JPEG oder MJPEG ist eine digitale Videosequenz, die aus einer Reihe von einzelnen JPEG-Bildern erstellt wird. Diese Bilder werden mit einer Bildrate dargestellt und aktualisiert, die ausreicht, um einen ständig aktualisierten Videostream wiederzugeben. Um für das menschliche Auge Videobewegung darzustellen, muss die Bildrate mindestens 16 Bilder pro Sekunde betragen. Video wird bei 30 (NTSC) oder 25 (PAL) Bildern pro Sekunde als vollbewegt wahrgenommen.

Ein Videostream des Typs Motion JPEG erfordert erhebliche Bandbreite, liefert jedoch ausgezeichnete Bildqualität und ermöglicht Zugriff auf jedes einzelne Bild des Videostreams.

#### H.264 oder MPEG-4 Part 10/AVC

#### Hinweis

H.264 ist eine lizenzierte Technologie. Das Axis Produkt beinhaltet eine Lizenz zur Wiedergabe von H.264. Die Installation weiterer nicht lizenzierter Kopien des Clients ist untersagt. Für den Erwerb weiterer Lizenzen wenden Sie sich bitte an Ihren Axis Händler.

Mit H.264 kann die Größe einer digitalen Videodatei ohne Beeinträchtigung der Bildqualität im Vergleich zum Format Motion JPEG um mehr als 80 % und im Vergleich zum älteren MPEG-Formaten um mehr als 50 % reduziert werden. Das bedeutet weniger Bandbreite und Speicherplatz für eine Videodatei. Anders ausgedrückt: Bei einer bestimmten Bitrate kann eine höhere Videoqualität erzielt werden.

#### H.265 oder MPEG-H Part 2/HEVC

Mit H.265 kann die Größe einer digitalen Videodatei ohne Beeinträchtigung der Bildqualität im Vergleich zu H.264 um mehr als 25 % reduziert werden.

#### Hinweis

- H.265 ist eine lizenzierte Technologie. Das Axis Produkt beinhaltet eine Lizenz zur Wiedergabe von H.265. Die Installation weiterer nicht lizenzierter Kopien des Clients ist untersagt. Für den Erwerb weiterer Lizenzen wenden Sie sich bitte an Ihren Axis Händler.
- Die meisten Webbrowser unterstützen nicht das Dekodieren von H.265. Aus diesem Grund wird sie auf der Weboberfläche der Kamera nicht unterstützt. Stattdessen können Sie auf ein Videoverwaltungssystem oder eine Anwendung zurückgreifen, die das Decodieren von H.265 unterstützt.

#### Bitratensteuerung

Die Bitratensteuerung hilft Ihnen bei der Verwaltung der Bandbreitennutzung Ihres Videostreams.

#### Variable Bitrate (VBR)

Mit variabler Bitrate können Sie den Bandbreitenverbrauch je nach Aktivitätslevel in der Szene ändern. Je mehr Aktivität stattfindet, desto mehr Bandbreite ist erforderlich. Mit der variablen Bitrate ist eine konstante Bildqualität garantiert, wobei jedoch sichergestellt sein muss, dass Speichermargen vorhanden sind.

## Weitere Informationen

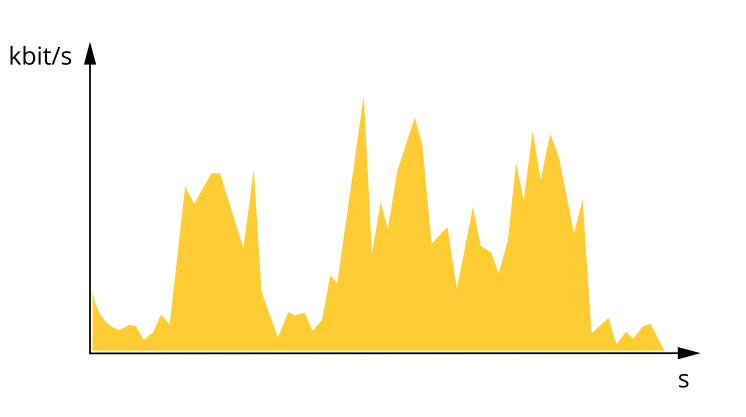

#### Maximale Bitrate (MBR)

Mit maximaler Bitrate können Sie eine Zielbitrate einstellen, um die Bitratenbeschränkungen in Ihrem System einzubeziehen. Möglicherweise wird die Bildqualität oder die Bildrate verringert, da die augenblickliche Bitrate unterhalb der angegebenen Zielbitrate gehalten wird. Sie können festlegen, ob die Bildqualität oder die Bildrate priorisiert werden soll. Wir empfehlen Ihnen, die Zielbitrate auf einen höheren Wert als die erwartete Bitrate zu konfigurieren. Dadurch haben Sie einen Spielraum, wenn sich das Aktivitätsniveau in der Szene erhöht.

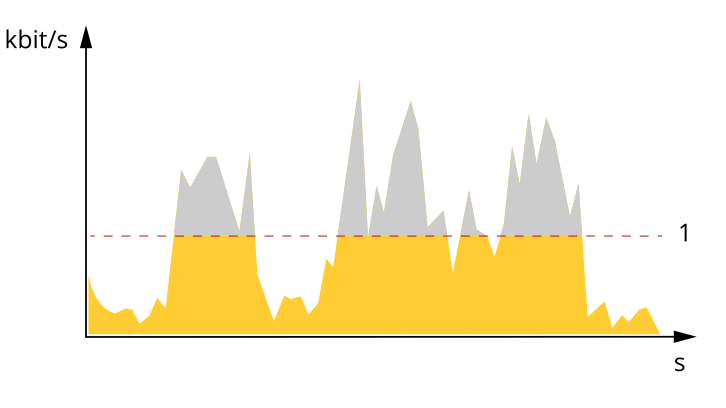

1 Zielbitrate

### Anwendungen

Die AXIS Camera Application Platform (ACAP) ist eine offene Plattform, die es anderen Anbietern ermöglicht, Analysefunktionen und andere Anwendungen für Axis Produkte zu entwickeln. Weitere Informationen zu verfügbaren Anwendungen, Downloads, Testversionen und Lizenzen finden Sie auf axis.com/applications.

Benutzerhandbücher zu Axis Anwendungen finden Sie auf help.axis.com.

#### Hinweis

• Es können mehrere Anwendungen gleichzeitig ausgeführt werden, allerdings sind einige Anwendungen möglicherweise nicht miteinander kompatibel. Bei der gleichzeitigen Ausführung bestimmter Kombinationen von Anwendungen sind eventuell zu viel Rechenleistung oder Speicherressourcen erforderlich. Stellen Sie vor der Bereitstellung sicher, dass die Anwendungen zusammen funktionieren.

## Weitere Informationen

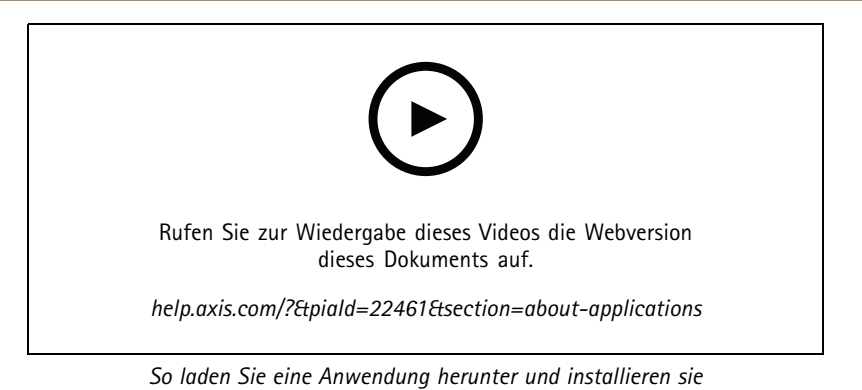

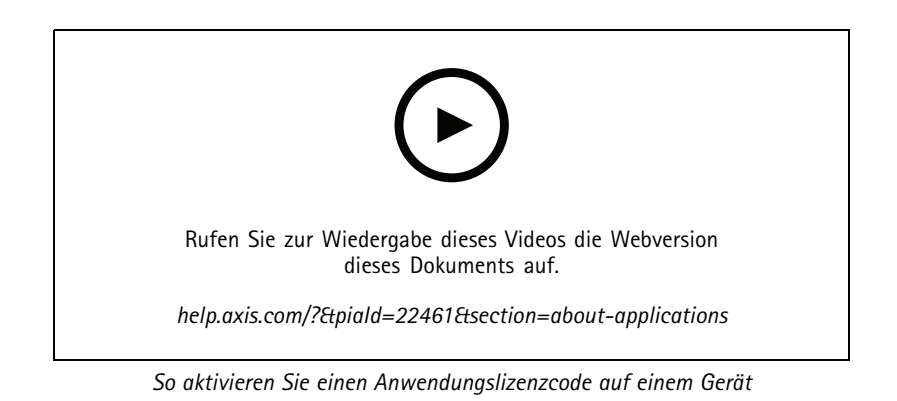

## Fehlerbehebung

## Fehlerbehebung

### Zurücksetzen auf die Werkseinstellungen

### ▲WARNUNG

🖄 Von diesem Produkt geht Infrarotstrahlung aus. Schauen Sie nicht in die Betriebslampe.

#### Wichtig

Das Zurücksetzen auf die Werkseinstellungen sollte mit Vorsicht erfolgen. Beim Zurücksetzen auf die Werkseinstellungen werden alle Einstellungen einschließlich der IP-Adresse zurückgesetzt.

So wird das Produkt auf die werksseitigen Standardeinstellungen zurückgesetzt:

- 1. Trennen Sie das Produkt von der Stromversorgung.
- 2. Halten Sie die Steuertaste gedrückt und stellen Sie die Stromversorgung wieder her. Siehe Produktübersicht auf Seite 3.
- 3. Halten Sie die Steuertaste etwa 15 bis 30 Sekunden gedrückt, bis die Status-LED gelb blinkt.
- 4. Lassen Sie die Steuertaste los. Der Vorgang ist abgeschlossen, wenn die Status-LED grün leuchtet. Das Produkt wurde auf die Werkseinstellungen zurückgesetzt. Wenn im Netzwerk kein DHCP-Server verfügbar ist, lautet die Standard-IP-Adresse 192.168.0.90.
- 5. Verwenden Sie die Software-Tools für Installation und Verwaltung, um eine IP-Adresse zuzuweisen, ein Kennwort einzurichten und auf den Videostream zuzugreifen.

Die Softwaretools für die Installation und Verwaltung stehen auf den Supportseiten unter axis.com/support zur Verfügung.

Die Parameter können auch über die Weboberfläche auf die Werkseinstellungen zurückgesetzt werden. Den folgenden Optionspfad aufrufen: Settings > System > Maintenance (Einstellungen > System > Wartung) und dann die Option Default (Standardeinstellung) anklicken.

### Die aktuelle Firmware überprüfen

Firmware ist die Software, mit der die Funktionalität von Netzwerk-Geräten festgelegt wird. Eine der ersten Maßnahmen bei der Fehlersuche sollte das Prüfen der aktuellen Firmware-Version sein. Die aktuelle Version enthält möglicherweise Verbesserungen, die bestimmte Probleme beheben.

Um die aktuelle Firmware zu überprüfen:

- 1. Rufen Sie die Webseite des Produkts auf.
- 2. Klicken Sie auf das Hilfemenü 🕐 .
- 3. Klicken Sie auf Info.

### Die Firmware aktualisieren

#### Wichtig

Vorkonfigurierte und angepasste Einstellungen werden beim Aktualisieren der Firmware gespeichert (vorausgesetzt die Funktionen sind als Teil der neuen Firmware verfügbar). Dies wird von Axis Communications AB jedoch nicht garantiert.

#### Wichtig

Sicherstellen, dass das Produkt während des Aktualisierens an die Stromversorgung angeschlossen ist.

# Fehlerbehebung

#### Hinweis

Beim Aktualisieren des Axis Produkts mit der aktuellen Firmware im aktiven Track erhält dieses die neuesten verfügbaren Funktionen. Vor dem Aktualisieren der Firmware immer die entsprechenden Aktualisierungsanweisungen und Versionshinweise beachten. Die aktuelle Version der Firmware und die Versionshinweise stehen unter *axis.com/support/firmware* bereit.

AXIS Device Manager kann für mehrere Aktualisierungen verwendet werden. Weitere Informationen dazu finden Sie auf axis.com/products/axis-device-manager.

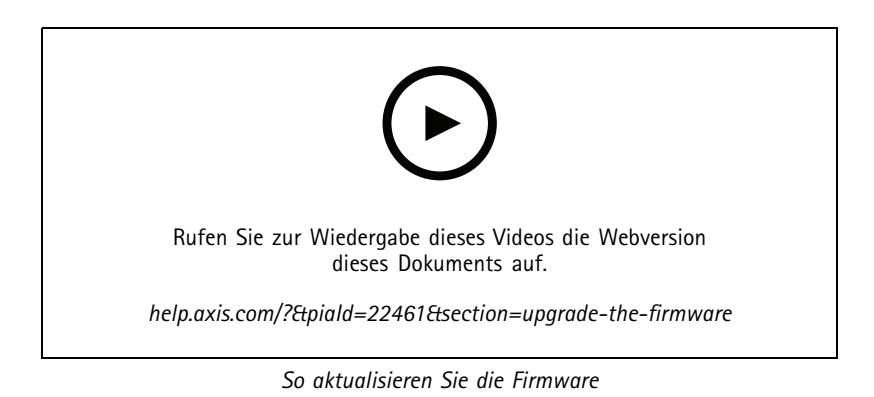

- 1. Die Firmware können Sie kostenlos unter axis.com/support/firmware auf Ihren Rechner herunterladen.
- 2. Beim Produkt als Administrator anmelden.
- 3. Zu Settings > System > Maintenance (Einstellungen > System > Wartung) navigieren. Die Anleitung auf der Seite befolgen. Nach der Aktualisierung wird das Produkt automatisch neu gestartet.

### Technische Probleme, Hinweise und Lösungen

Falls Sie hier nicht das Gesuchte finden, bitte den Bereich "Fehlerbehebung" unter axis.com/support aufrufen.

#### Probleme beim Aktualisieren der Firmware

| Aktualisierung der Firmware<br>fehlgeschlagen | Nach fehlgeschlagener Aktualisierung der Firmware lädt das Gerät erneut die Vorversion. Die<br>häufigste Fehlerursache ist, wenn eine falsche Firmwaredatei hochgeladen wurde. Überprüfen, ob<br>der Name der Firmwaredatei dem Gerät entspricht und erneut versuchen. |
|-----------------------------------------------|----------------------------------------------------------------------------------------------------|
|                                               |                                                                                                    |

Probleme beim Einstellen der IP-Adresse

| Das Gerät befindet sich in | Wenn sich die IP-Adresse des Geräts und die IP-Adresse des zum Zugriff auf das Gerät verwendeten |
|----------------------------|--------------------------------------------------------------------------------------------------|
| einem anderen Subnetz      | Computers in unterschiedlichen Subnetzen befinden, kann die IP-Adresse nicht eingestellt werden. |
|                            | Wenden Sie sich an Ihren Netzwerkadministrator, um eine IP-Adresse zu erhalten.                  |

## Fehlerbehebung

| Die IP-Adresse wird von<br>einem anderen Gerät                                    | Trennen Sie das Axis Gerät vom Netzwerk. Führen Sie einen Ping-Befehl aus (geben Sie in einem Befehls-/DOS-Fenster ping und die IP-Adresse des Geräts ein):                                                                                                    |
|-----------------------------------------------------------------------------------|----------------------------------------------------------------------------------------------------|
| verwendet                                                                         | <ul> <li>Wenn Folgendes angezeigt wird: Reply from (Antwort von) <ip address="">: bytes=32; time=10 dies bedeutet, dass die IP-Adresse möglicherweise bereits von einem anderen Gerät im Netzwerk verwendet wird. Bitten Sie den Netzwerkadministrator um eine neue IP-Adresse, und installieren Sie das Gerät erneut.</ip></li> <li>Wenn Folgendes angezeigt wird: Request timed out bedeutet, dass die IP-Adresse mit dem Axis Gerät verwendet werden kann. Prüfen Sie alle Kabel und installieren Sie das Gerät erneut.</li> </ul>                                                                                                    |
| Möglicher<br>IP-Adressenkonflikt mit<br>einem anderen Gerät im<br>selben Subnetz. | Die statische IP-Adresse des Axis Geräts wird verwendet, bevor der DHCP-Server eine dynamische<br>Adresse festlegt. Wenn daher ein anderes Gerät standardmäßig dieselbe statische IP-Adresse<br>verwendet, treten beim Zugreifen auf das Gerät möglicherweise Probleme auf.                                                                                                    |
| Vom Browser kein Zugriff au                                                       | f das Gerät möglich                                                                                                    |
| Anmelden nicht möglich                                                            | Manage LITTEC, also is an allow City sighter along hear hear share along the bound the Darababa H (LITTE) adam                                                                                                    |
| 5                                                                                 | HTTPS) verwendet wird. Möglicherweise müssen Sie manuell http oder https in die Adressleiste des Browsers eingeben.                                                                                                    |
|                                                                                   | <ul> <li>Wenn HTTPS aktiviert ist, stellen Sie sicher, dass beim Anmelden das korrekte Protokoll (HTTP oder HTTPS) verwendet wird. Möglicherweise müssen Sie manuell http oder https in die Adressleiste des Browsers eingeben.</li> <li>Wenn das Kennwort für den Benutzer "root" vergessen wurde, muss das Gerät auf die werksseitigen Standardeinstellungen zurückgesetzt werden. Siehe Zurücksetzen auf die Werkseinstellungen auf Seite 16.</li> </ul>                                                                                                    |
| Die IP-Adresse wurde von<br>DHCP geändert                                         | <ul> <li>Wenn HTTPS aktiviert ist, stellen Sie sicher, dass beim Anmelden das korrekte Protokoli (HTTP oder HTTPS) verwendet wird. Möglicherweise müssen Sie manuell http oder https in die Adressleiste des Browsers eingeben.</li> <li>Wenn das Kennwort für den Benutzer "root" vergessen wurde, muss das Gerät auf die werksseitigen Standardeinstellungen zurückgesetzt werden. Siehe Zurücksetzen auf die Werkseinstellungen auf Seite 16.</li> <li>Von einem DHCP-Server zugeteilte IP-Adressen sind dynamisch und können sich ändern. Wenn die IP-Adresse geändert wurde, das Gerät mit AXIS IP Utility oder AXIS Camera Management im Netzwerk zu ermitteln. Das Gerät anhand seiner Modellnummer, Seriennummer oder anhand des DNS-Namens (sofern der Name konfiguriert wurde) ermitteln.</li> </ul>                                                                                                    |
| Die IP-Adresse wurde von<br>DHCP geändert                                         | <ul> <li>Wenn HTTPS aktiviert ist, stellen Sie sicher, dass beim Anmelden das korrekte Protokoli (HTTP oder HTTPS) verwendet wird. Möglicherweise müssen Sie manuell http oder https in die Adressleiste des Browsers eingeben.</li> <li>Wenn das Kennwort für den Benutzer "root" vergessen wurde, muss das Gerät auf die werksseitigen Standardeinstellungen zurückgesetzt werden. Siehe Zurücksetzen auf die Werkseinstellungen auf Seite 16.</li> <li>Von einem DHCP-Server zugeteilte IP-Adressen sind dynamisch und können sich ändern. Wenn die IP-Adresse geändert wurde, das Gerät mit AXIS IP Utility oder AXIS Camera Management im Netzwerk zu ermitteln. Das Gerät anhand seiner Modellnummer, Seriennummer oder anhand des DNS-Namens (sofern der Name konfiguriert wurde) ermitteln.</li> <li>Bei Bedarf kann eine statische IP-Adresse manuell zugewiesen werden. Anweisungen dazu, siehe axis.com/support.</li> </ul> |

#### Auf das Gerät kann lokal, nicht jedoch extern zugegriffen werden

Für den externen Zugriff auf das Gerät wird empfohlen, eine der folgenden Anwendungen für Windows®zu verwenden:

- AXIS Companion Video Management Software: Kostenlos, ideal für kleine Systeme mit grundlegenden Überwachungsanforderungen.
- AXIS Camera Station Video Management Software: Kostenlose 30-Tage-Testversion, ideal für kleine bis mittelgroße Systeme.

Auf axis.com/vms finden Sie Anweisungen und die Download-Datei.

| Probleme beim Videostreaming                                                  |                                                                                                    |  |
|-------------------------------------------------------------------------------|----------------------------------------------------------------------------------------------------|--|
| Auf Multicast H.264 kann<br>nur von lokalen Clients aus<br>zugegriffen werden | Prüfen Sie, ob der Router Multicasting unterstützt und ob die Routereinstellungen zwischen dem<br>Client und dem Gerät konfiguriert werden müssen. Möglicherweise muss der TTL-Wert (Time To<br>Live) erhöht werden. |  |
| Multicast H.264 wird im<br>Client nicht angezeigt                             | Prüfen Sie mit dem Netzwerkadministrator, ob die vom Axis Gerät verwendeten Multicast-Adressen für das Netzwerk gültig sind.                                                                                         |  |
|                                                                               | Prüfen Sie gemeinsam mit dem Netzwerkadministrator, ob eine Firewall die Wiedergabe verhindert.                                                                                                    |  |
| Schlechte Wiedergabe von<br>H.264-Bildern                                     | Stellen Sie sicher, dass die Grafikkarte den aktuellen Treiber verwendet. Die aktuellen Treiber können üblicherweise von der Website des Herstellers heruntergeladen werden.                                         |  |

## Fehlerbehebung

| Unterschiedliche<br>Farbsättigung in H.264<br>und Motion JPEG | Die Einstellungen des Grafikadapters ändern. Weitere Informationen bietet die Dokumentation des<br>Adapters.                                                                                                    |
|---------------------------------------------------------------|----------------------------------------------------------------------------------------------------|
| Bildrate niedriger als<br>erwartet                            | <ul> <li>Siehe Leistungsaspekte auf Seite 19.</li> <li>Verringern Sie die Anzahl der auf dem Clientcomputer ausgeführten Anwendungen.</li> <li>Begrenzen Sie die Anzahl der gleichzeitigen Anzeigen.</li> <li>Prüfen Sie mit dem Netzwerkadministrator, ob ausreichend Bandbreite verfügbar ist.</li> <li>Die Bildauflösung verringern.</li> <li>Auf der Webseite des Geräts einen Aufnahmemodus wählen, der die Bildrate bevorzugt<br/>behandelt. Die Wahl eines Aufnahmemodus, der die Bildrate bevorzugt behandelt, kann<br/>zu einer geringeren maximalen Auflösung führen. Dies hängt vom verwendeten Gerät<br/>und den verfügbaren Aufnahmemodi ab.</li> <li>Die maximale Bildrate hängt von der Netzfrequenz (60/50 Hz) des Axis Geräts ab.</li> </ul> |
| Die Codierung H.265 steht<br>in der Live-Ansicht nicht zur    | Webbrowser unterstützen die Decodierung von H.265 nicht. Verwenden Sie ein<br>Videoverwaltungssystem oder eine Anwendung, die das Decodieren von H.265 unterstützt.                                                                                                    |

Verfügung.

### Leistungsaspekte

Achten Sie beim Einrichten Ihres Systems unbedingt darauf, wie sich die verschiedenen Einstellungen und Situationen auf die Leistung auswirken. Einige Faktoren wirken sich auf die erforderliche Bandbreite (die Bitrate) aus, andere auf die Bildrate und einige sowohl auf die Bandbreite als auch die Bildrate. Wenn die CPU-Auslastung ihre Grenze erreicht, wirkt sich dies ebenfalls auf die Bildrate aus.

Die folgenden wichtigen Faktoren müssen beachtet werden:

- Hohe Bildauflösung und geringe Komprimierung führen zu Bildern mit mehr Daten, die wiederum mehr Bandbreite erfordern.
- Drehen des Bildes auf der Benutzeroberfläche lastet die CPU des Produkts stärker aus.
- Der Zugriff von vielen Clients des Typs Motion JPEG oder Unicast H.264 beeinflusst die Bandbreite.
- Der Zugriff von vielen Clients des Typs Motion JPEG oder Unicast H.265 beeinflusst die Bandbreite. .
- Die gleichzeitige Wiedergabe verschiedener Videostreams (Auflösung, Komprimierung) durch mehrere Clients beeinflusst sowohl die Bildrate als auch die Bandbreite.

Wo immer möglich, identisch konfigurierte Videostreams verwenden, um eine hohe Bildrate zu erhalten. Videostreamprofile werden verwendet, um identische Videostreams sicherzustellen.

- Der gleichzeitige Zugriff auf Videostreams des Typs Motion JPEG und H.264 beeinflusst sowohl die Bildrate als auch die Bandbreite.
- Der gleichzeitige Zugriff auf Videostreams des Typs Motion JPEG und H.265 beeinflusst sowohl die Bildrate als auch die Bandbreite.
- Die intensive Verwendung von Ereignissen beeinflusst die CPU-Auslastung, die sich wiederum auf die Bildrate auswirkt.
- Die Verwendung von HTTPS kann, besonders beim Streaming im Format Motion JPEG, die Bildrate reduzieren.
- Intensive Netzwerknutzung aufgrund mangelhafter Infrastruktur beeinflusst die Bandbreite.
- Die Wiedergabe auf schlecht arbeitenden Clientcomputern verringert die wahrgenommene Leistung und beeinflusst die Bildrate.
- Mehrere gleichzeitig ausgeführte ACAP-Anwendungen (AXIS Camera Application Platform) können die Bildrate und die allgemeine Leistung beeinflussen.

# Technische Daten

## Technische Daten

### LED-Anzeigen

#### Hinweis

Die Status-LED kann so eingestellt werden, dass sie bei einem aktiven Ereignis blinkt.

| Status-LED     | Anzeige                                                                                                    |
|----------------|----------------------------------------------------------------------------------------------------|
| Leuchtet nicht | Anschluss und Normalbetrieb                                                                                  |
| Grün           | Leuchtet bei Normalbetrieb nach Abschluss des Startvorgangs 10 Sekunden lang grün.                           |
| Gelb           | Leuchtet beim Start. Blinkt während Firmware-Aktualisierung und Wiederherstellung der<br>Werkseinstellungen. |
| Gelb/Rot       | Blinkt gelb/rot, wenn die Netzwerk-Verbindung nicht verfügbar ist oder unterbrochen wurde.                   |
| Rot            | Firmwareaktualisierung fehlgeschlagen.                                                                       |

### Einschub für SD-Speicherkarte

### HINWEIS

- Gefahr von Schäden an der SD-Karte. Beim Einsetzen oder Entfernen der SD-Karte keine scharfen Werkzeuge oder Gegenstände aus Metall benutzen und keine übermäßige Kraft anwenden. Setzen Sie die Karte per Hand ein. Das Gleiche gilt für das Entfernen.
- Gefahr von Datenverlust und Beschädigung von Aufzeichnungen. Die SD-Karte darf nicht entfernt werden, während das Produkt in Betrieb ist. Erst die SD-Karte über die Produktwebseite trennen, dann ausbauen.

Dieses Axis Produkt unterstützt Karten des Typs microSD/microSDHC/microSDXC.

Für Empfehlungen zu SD-Karten siehe axis.com.

me Die Logos microSD, microSDHC und microSDXC sind Marken von SD-3C, LLC. microSD, microSDHC und microSDXC sind in den USA und/oder anderen Ländern Marken oder eingetragene Marken von SD-3C, LLC.

### Tasten

#### Steuertaste

Die Steuertaste hat folgende Funktionen:

• Zurücksetzen des Produkts auf die Werkseinstellungen. Siehe Zurücksetzen auf die Werkseinstellungen auf Seite 16.

### WLAN-Kopplungstaste

Die WLAN-Koppelungstaste wird verwendet, um über eine hierfür konfigurierte Taste (Push Button Configuration, PBC) eine Verbindung mit einem Zugriffspunkt herzustellen. Weitere Informationen finden Sie hier:

### Anschlüsse

#### Netzwerk-Anschluss

RJ45-Ethernetanschluss.

# Technische Daten

### Stromanschluss

Dieser microUSB-Anschluss des Typs B ist nur für die Stromversorgung bestimmt. Wir empfehlen die Verwendung eines microUSB-Netzteils von Axis.

Benutzerhandbuch AXIS M1045-LW Network Camera © Axis Communications AB, 2016 - 2021 Ver. M13.2 Datum: Juni 2022 Art.-Nr. T10079840